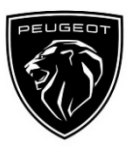

# Peugeot Connected Navigation Pack Plus Aktiveringsprocedure for Online Tjenester

Hvis du har en bil med et infotainment panel, kan du benytte PEUGEOTs online tjenester, som inkluderer konstante kortopdateringer, Online Traffic & Routing og online stemmestyring. Online tjenesterne er gratis i bilens første 3 år.

# Trin 1: Tilmeld dig MyPeugeot (kun fornyelse\*)

Besøg PEUGEOT Services Store <u>https://services-store.peugeot.dk/</u> og tilmeld dig eller opret en konto. Ved at indtaste din bils chassisnr. kan du se de forskellige tjenester, der fås til din bil.

Trin 2: Tegn abonnement på online tjenester (kun fornyelse<sup>\*</sup>) Hvis du vælger Connected Navigation Pack Plus, kan du benytte online navigation med konstante kortopdateringer, Online Traffic & Routing og online stemmestyring. Følg tilmeldingsproceduren for at aktivere tjenesten.

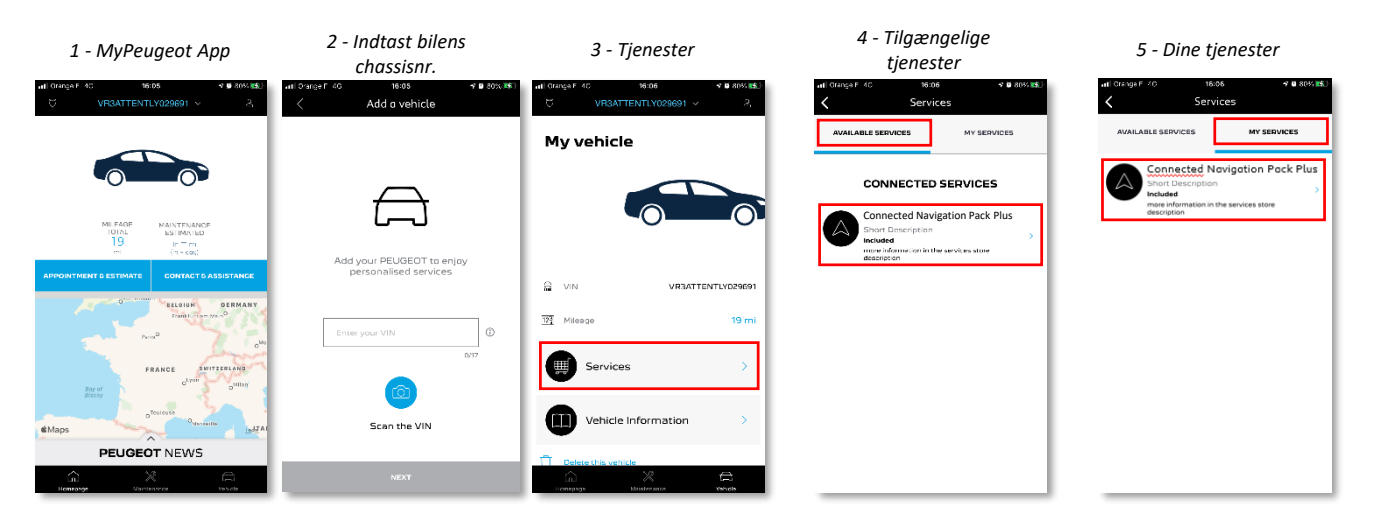

# Anvendelse efter aktivering

# Trin 3: Bilens indstillinger

Når du har oprettet abonnementet på tjenesten inde på din MyPeugeot konto, skal du kontrollere at bilens opsætning er korrekt for at sikre, at de nødvendige data kan deles. Din bil har et integreret SIM-kort som standard. Det er vigtigt, at du holder på et åbent område med GSM netværksdækning (undgå parkeringskældre, tunneler osv.) under udførelsen af de næste trin.

NB: Skærmbilledet kan variere, afhængigt af hvilken bil du har.

# Trin 4: Profilstyring

Først skal du sikre dig, at du er inde på din egen profil. For at se hvilken profil, der er aktiv, kan du swipe fra top til bund på velkomstskærmen. Hvis den viste profil ikke er din, skal du klikke på den for at vælge din egen profil.

Har du endnu ikke fået din egen profil, kan du se, hvordan den oprettes i **trin 5.1**.

Hvis du ikke ønsker at oprette din egen profil, kan du i stedet anvende en gæstesession, som beskrevet i **trin 5.2**.

Bemærk: Abonnementet aktiveres normalt inden for en time, men det kan tage op til 9 dage, hvis signalet er dårligt. Kørsel i områder med GSM dækning vil normalt fremskynde processen.

# Trin 5.1: Oprettelse af personlig profil

For at oprette en profil skal du klikke på profilikonet og vælge "Opret profil". Giv den et navn og vælg en avatar, før du linker til din smartphone via Bluetooth. Til sidst skal du vælge 'Data- og lokationsdeling' under Privatlivsindstillinger.

Herefter genkender bilen automatisk din smartphone, når du stiger ind i bilen, og vælger din personlige profil med dine præferencer og privatlivsindstillinger.

# Trin 5.2: Anvendelse af gæstesession

Hvis du ikke ønsker at oprette en personlig profil, kan du i stedet anvende en gæstesession. Gæstesessionen nulstilles hver gang, du starter motoren, og vender automatisk tilbage til den konfiguration, der gør det muligt at anvende online tjenester<u>ne.</u>

I øverste højre hjørne, fremhæves dette ikon 🛛 🛇

ved siden af uret. Gæstesessionen vælges også, hvis smartphonen ikke genkendes af bilen.

NB: Du kan til enhver tid deaktivere datadelingen, men dette vil medføre at online tjenesterne ikke længere fungerer.

Nu vil Connected Navigation Pack Plus vise dig Online Traffic & Routing samt informationer om ledige parkeringspladser & priser, brændstofpriser, lokal vejrudsigt & opdaterede interessepunkter (POI).

Skulle du få problemer med at aktivere dine tjenester, kan du følge fejlsøgningsguiden nederst i PEUGEOT Services Store.

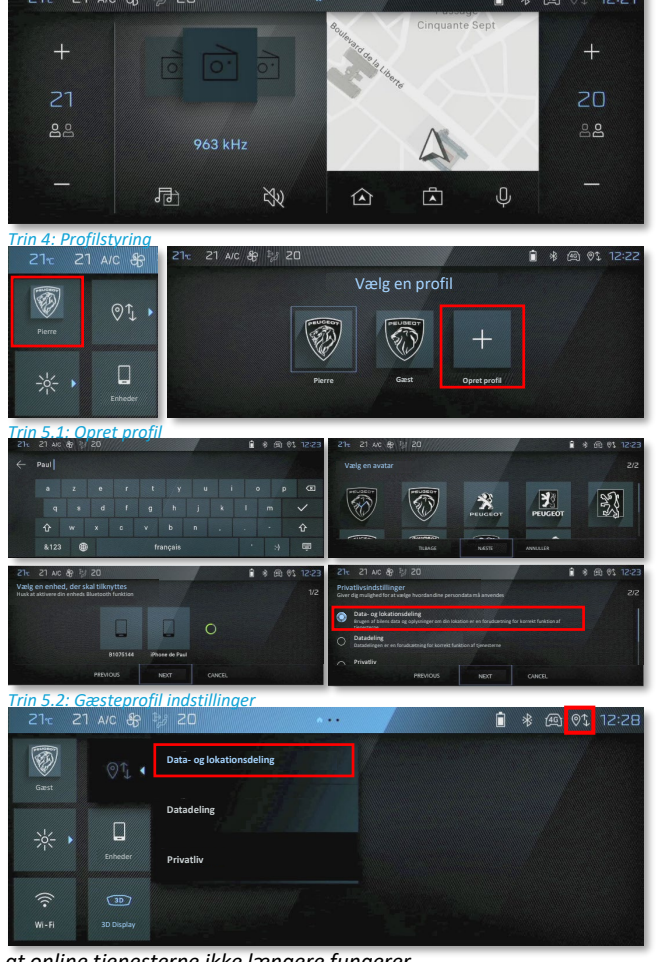